## スポーツ少年団登録システムにおけるメールアドレスの変更作業手順

- ① 左側メニューより「アカウント情報」をクリックしてください。
- ② 画面右の「代表メールアドレスを変更する」をクリックしてください。

| <ul> <li>&gt; アカウント情報</li> <li>+ 単位団</li> <li>①</li> </ul> | スホーツ少年団登録<br>(内部検証用)<br>2.3.0.SNAPSHO | <b>ネシステム</b><br>・<br>・<br>・<br>・<br>・<br>・<br>・<br>・<br>・<br>・<br>・<br>・<br>・ | 🎂 元に戻る (成り代わり中) | <u> ログアウト</u> |
|------------------------------------------------------------|---------------------------------------|-------------------------------------------------------------------------------|-----------------|---------------|
|                                                            | アカウント情報                               |                                                                               | 代表メールアドレスを変更する  | パスワードを変更する    |
|                                                            | ログインID(団体番号)                          | 011000002                                                                     | È,              | $\bigcirc$    |
|                                                            | 代表メールアドレス                             | jjsa-entry@japan-sports.or.jp                                                 | Ý               |               |
|                                                            | 団体区分                                  | 単位スポーツ少年団                                                                     |                 |               |
|                                                            | 所属                                    | JJSAスポーツ少年団(ジェイジェイエスエイ                                                        | スポーツショウネンダン)    |               |
|                                                            |                                       |                                                                               |                 |               |

# ③ 現在ご登録されているメールアドレスが表示されています。

| יステム<br>♀ ♥ | <b>0110000002</b><br>JJSAスポーツ少<br>年団 | <u> 歳 元に戻る (成り代わり中)</u>          | <u> ログアウト</u>                     |
|-------------|--------------------------------------|----------------------------------|-----------------------------------|
| E<br>r.jp   | Dで必ずご確認ください                          | ۱.,                              |                                   |
| z           | pr.jp<br>スにメールが送信されますの               | pr.jp<br>スにメールが送信されますので必ずご確認ください | pr.jp<br>スにメールが送信されますので必ずご確認ください。 |

# ④ 現在ご登録されているメールアドレスを削除してください。

| > アカウント情報<br>+ 単位団 | <ul> <li>スホーツ少年団登録システム</li> <li>(内部検証用)</li> <li>2.3.0.SNAPSHOT</li> </ul>          | 0 🖌    | <b>0110000002</b><br>JJSAスポーツ少<br>年団 | 🎪 元に戻る (成り代わり中) | <u> ログアウト</u> |
|--------------------|-------------------------------------------------------------------------------------|--------|--------------------------------------|-----------------|---------------|
|                    | アカウント情報 / <b>代表メールアドレスの変更</b><br>代表メールアドレス め気<br>保存する<br>クリックすると、変更後のメールアドレスにメールが送信 | 言されますの | で必ずご確認ください                           | ۰۱۰             |               |
|                    |                                                                                     |        |                                      |                 |               |

## スポーツ少年団登録システムにおけるメールアドレスの変更作業手順

- ⑤ 新しいメールアドレスを入力してください。
- ⑥「保存する」をクリックしてください。

| > アカウント情報<br>+ 単位団 | <ul> <li>スホーツ少年団登録システム</li> <li>(内部検証用)</li> <li>2.3.0.SNAPSHOT</li> </ul> | ・         ・         ・ | 🍓 元に戻る (成り代わり中) | <u> ログアウト</u> |
|--------------------|----------------------------------------------------------------------------|-----------------------|-----------------|---------------|
|                    | アカウント情報 / 代表メールアドレスの変更<br>代表メールアドレス 必須<br>● ● ● ● @japan-sports.or.jp      | FI 5                  |                 |               |
|                    | **** 9 2 6 0 0 0 0 0 0 0 0 0 0 0 0 0 0 0 0 0 0                             | されますので必ずご確認くださ        | U 1.            |               |

- ⑦ 新しいメールアドレス宛に「メールアドレス変更手続きのお知らせ」に関するメールが送信されます。
- ⑧ メール記載の URL を必ずクリックしてください。※まだ変更作業は完了していません。

#### 【スポーツ少年団登録システム】メールアドレス変更手続きのお知らせ

(検証環境)スポーツ少年団登録システム <noreply@sports-it.jp>((検証環境)スポーツ少年団登録システム: sendgrid.ne 宛先 ○日本スポーツ少年団登録システム

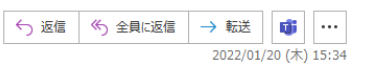

③ 送信者の ID を確認できませんでした。詳細については、ここをクリックしてください。 このメッセージの実際の送信者は、通常の送信者とは異なります。詳細についてはここをクリックしてください。

-----

メールアドレス変更手続きのお知らせ

JJSA スポーツ少年団(0110000002)様

本メールは、「スポーツ少年団登録システム(内部検証用) 2.3.0.SNAPSHOT」のメールアドレス変更手続きメールです。 下記の URL をクリックし、メールアドレス変更手続きを完了させてください。

https://jpn01.safelinks.protection.outlook.com/?url=https%3A%2F%2Fstaging.jjsa-entry.japan-sports.or.jp%2Fi%2Fmy%2Femail\_address% 2Fconfirm%3Ftoken%

3DeyJ0eXAiOiJKV1QiLCJhbGciOiJIUzI1NiJ9.eyJzdWliOiJ7XCJpZFwiOjM4MCxclmVtYWlsQWRkcmVzc1wiOlwiampzYS5lbnRyeUBqYXBhbi1zcG9ydHMub 3luanBcln0iLCJleHAiOjE2NDl2NjlyNDh9.QveZJf02UKmDc1jNwNMftlmdQ3E7Hr8UNsNLlnq8l0k&data=04%7C01%7Cjjsa.entry%40japansports.or.jp%7C2a87d7a823ba42f0f95f08d9dbdedf51%7C179e1cb6da534b43baaad54476da9ece%7C0%7C0%7C637782573270460980%7CUnknown% 7CTWFpbGZsb3d8eyJWljoiMC4wLjAwMDAiLCJQIjoiV2luMZliLCJBTil6lk1haWwiLCJXVCI6Mn0%3D%7C3000&sdata=PUkrhIYUvW% 2BfqJmlWWHeGkZmu77LTMF7wxQzQoLRG50%3D&reserved=0

メールの有効期限は、2022-01-20 16:04:08 です。

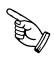

※URL(アドレス)が長く、改行している場合は、URL 全てをコピーしてブラウザの「アドレス」 または「場所」入力欄に貼りつけて「Enter」を押してください。 その際、先頭や途中にスペースが入らないようご注意ください。 ⑨ URLをクリックし、新しいメールアドレスの確認が完了次第、変更作業は完了となります。

| > アカウント情報<br>+ 単位団 | <ul> <li>スホーツ少年回登録</li> <li>(内部検証用)</li> <li>2.3.0.SNAPSHO</li> </ul> | 家システム                      | <b>0110000002</b><br>JJSAスポーツ少<br>年団 | <u>ぬ</u> 元に戻る (成り代わり中) | <u> ログアウト</u> |
|--------------------|-----------------------------------------------------------------------|----------------------------|--------------------------------------|------------------------|---------------|
|                    | アカウント情報                                                               |                            |                                      |                        |               |
|                    | メールアドレスが確認されました                                                       |                            |                                      |                        |               |
|                    |                                                                       |                            |                                      | 代表メールアドレスを変更する         | パスワードを変更する    |
|                    | ログインID(団体番号)                                                          | 011000002                  |                                      |                        |               |
|                    | 代表メールアドレス                                                             | jjsa.entry@japan-sports.or | r.jp                                 |                        |               |
|                    | 団体区分                                                                  | 単位スポーツ少年団                  |                                      |                        |               |
|                    | 所属                                                                    | JJSAスポーツ少年団(ジェイ            | 「ジェイエスエイスポ                           | ーツショウネンダン)             |               |